## **Superintendent Evaluation Directions for Board Members**

- 1. Log onto a web browser. Chrome is the preferred web browser that will have the least conflict with the evaluation program.
- 2. Enter <u>downloads.edsystems.net</u> into the web browser's url and hit enter.
- 3. On the page select *ESE*, *Solutions*.

| ESE Metrics ×                                                        |                                 |
|----------------------------------------------------------------------|---------------------------------|
| $\leftarrow$ $\rightarrow$ C $\triangle$ (i) downloads.edsystems.net |                                 |
| 🚾 Real Clear Politics 🚾 Real Clear Markets 💽 YouTu                   | be Ġ Google Ġ Google Accounts 🥎 |
|                                                                      |                                 |
| ESE Links                                                            | Departs                         |
| ESE LINKS                                                            | Reports                         |
| ESE, Solutions                                                       |                                 |
| ESE LCAP Teacher Survey Launch Page                                  |                                 |
| ESE Parent Survey Launch Page                                        |                                 |
| ESE ELD Standards Quiz                                               |                                 |
|                                                                      |                                 |

Figure 1

## You will be redirected to a FileMaker WebDirect solutions homepage

4. Select the ESE, Superintendent Evaluation program.

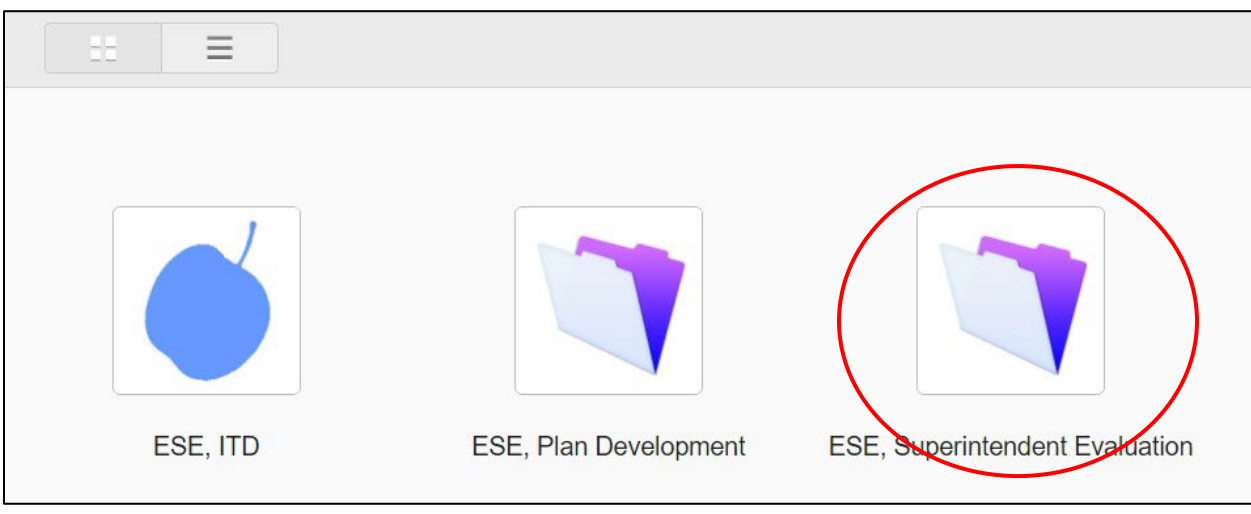

Figure 2

5. Enter your username and password.

| Log In           |                               |         |
|------------------|-------------------------------|---------|
| Open database "E | SE, Superintendent Evaluation | " with: |
| Guest            | Account                       |         |
|                  |                               |         |
| Account Name:    |                               |         |
| Password:        |                               |         |
|                  | Cancel                        | ок      |
|                  |                               |         |

Figure 3

On the Superintendent Evaluation Home Page you have three option; Board, Supt, Change Password.

6. Select the appropriate button.

| Education Systems                    | Engineers - Build       | ding Enduring Educati | ion Systems |
|--------------------------------------|-------------------------|-----------------------|-------------|
|                                      |                         |                       |             |
|                                      |                         |                       |             |
| EXCELLENT<br>GOOD<br>AVERAGE<br>POOR | COOD<br>AVERAGE<br>POOR | 6                     |             |
| Board                                | Supt                    |                       |             |

Figure 4

# **Superintendent Evaluation Description**

You should now be on the evaluation input page (Figure 5). The following are some guidelines about how to navigate this application using a Chrome web browser.

- The evaluation is organized by goals and objectives. When you arrive at the Input page it automatically loads the first goal along with all of the objectives for that goal.
- The Goal ID is listed to the right of the label *District Goal* (Figure 6).
- The Goal ID has the district's acronym, the year of the evaluation, and the number of the goal.
- Below the goal are listed all of the objectives/actions associated with this goal.
- You can scroll through the actions for each goal using the *Scroll Bar* on the right (Figure 6).
- Do not use the browser's forward or backward arrows to navigate.
- The evaluation is divided into two parts.
  - The first part are goals that come from the LEA's LCAP and all of the objectives/actions associated with these goals are from the LCAP. While rating these objectives/actions use column 1 in Table 1 as a guide.
  - The second part is usually the final goal. This part comes from the CSBA Superintendent Governance Standards. While rating these objectives/actions you should think not in terms of how much was accomplished; but rather, how well your superintendent/director performed their job in accordance with these standards. Use column 2 in Table 1 as a guide.

# **Superintendent Progress Descriptors**

- Approximately one month before the board begins work on this evaluation ESE convened a group of certificated staff, classified staff, and parents to determine progress towards completion of the objectives and to determine the effectiveness of these objectives. The Superintendent Input column on the Input Page (Figure 8) contains information from this group.
- This group wrote a short description of the district's progress toward completion of the objective and the effectiveness of the objective in meeting the goal. The two numbers in brackets at the end of each description are a numeric description between 0% and 100%. The first of these numbers represents of the district's progress towards completion of this objective. and the second represents the group's consensus on how effective this objective was at helping to achieve the district's goal.

| Goals 1 – 4 <sup>th</sup> from the last |   | 3 <sup>rd</sup> from the last Goal |
|-----------------------------------------|---|------------------------------------|
| Accomplished                            | 5 | Distinguished                      |
| Significant Progress                    | 4 | Proficient                         |
| Some Progress                           | 3 | Average                            |
| Little Progress                         | 2 | Needs Improvement                  |
| No Progress                             | 1 | Failing                            |

Table 1

| $\leftarrow$ $\rightarrow$ C $\triangle$ A Not secure   fm.adatol                                                                                                    | k.com/fmi/webd/ESE,%20Superintendent%20Evaluati                                                                                                    | on                                                                                  |              | 07        |           | ?         | *             |   |
|----------------------------------------------------------------------------------------------------|----------------------------------------------------------------------------------------------------|-------------------------------------------------------------------------------------|--------------|-----------|-----------|-----------|---------------|---|
| RC Politics 🔤 RC Markets 🚹 Girls Schedules                                                                                                    | 🖸 YouTube Ġ Google 📙 Personal 📃 Career                                                                                                    | Work                                                                                | Subscritions |           | »         | 0         | ther b        |   |
|                                                                                                    | $\downarrow_{1/4122}$ $\downarrow_{\tau}^{a}$ $\downarrow_{z}^{a}$ $Q_{\tau}$ Quid                                                                                                    | k Find                                                                              |              |           |           |           |               |   |
| Education Systems Engineers - Building                                                                                                    | Enduring Education Systems                                                                                                    |                                                                                     | CSD-2010, S  | uperinter | ndent     | Eval      | uatio         | 0 |
| District Goal: CSD-2010-01                                                                                                    |                                                                                                    |                                                                                     |              |           | 0         | Sal OF Th | 48            |   |
| Student achievement as measured by A                                                                                                    | API, AYP, and Title III targets                                                                                                    |                                                                                     |              | S         | crol      | l Ba      | r             |   |
| will increase.                                                                                                    |                                                                                                    |                                                                                     |              |           | 5         |           |               |   |
|                                                                                                    |                                                                                                    |                                                                                     |              |           |           |           |               |   |
| Decard Objective                                                                                                    | Companyinternal and Decompany                                                                                                    |                                                                                     | Deend        | damahan F | To a ship | male      |               |   |
| Board Objective                                                                                                    | Superintendent Progress                                                                                                    | 2 -                                                                                 | Board        | Member F  | eedb      | ack       | $\overline{}$ |   |
| Board Objective 1. Provide PD and coaching for teachers, invited guest teachers and                                                                                                    | Superintendent Progress<br>Coaching positions are staffed at both<br>schools. Training for CELDT, EL Process.                                                                                                    | ? 🗆<br>0 -                                                                          | Board        | Member F  | eedb      | ack       |               |   |
| Board Objective 1. Provide PD and coaching for teachers, invited guest teachers and paraprofessionals on implementation of the                                                                                                    | Superintendent Progress<br>Coaching positions are staffed at both<br>schools. Training for CELDT, EL Process,<br>and SDAIE strategies has been provided to                                                                                                    | ? 🗆<br>0 -<br>01                                                                    | Board        | Member F  | eedb      | ack       |               |   |
| Board Objective 1. Provide PD and coaching for teachers, invited guest teachers and paraprofessionals on implementation of the CASS, EL Process, CELDT, SDAIE, locational Strategies, formative,                                                                                                    | Superintendent Progress<br>Coaching positions are staffed at both<br>schools. Training for CELDT, EL Process,<br>and SDAIE strategies has been provided to<br>staff. The PD and coaches assist teachers<br>and provide the appendent to instructed the                                                                                                    | ? 🗆<br>0 -<br>01<br>02                                                              | Board        | Member F  | Feedb     | ack       |               |   |
| Board Objective 1. Provide PD and coaching for teachers, invited guest teachers and paraprofessionals on implementation of the CASS, EL Process, CELDT, SDAIE, Instructional Strategies, formative assessment development etc.                                                                                                    | Superintendent Progress<br>Coaching positions are staffed at both<br>schools. Training for CELDT, EL Process,<br>and SDAIE strategies has been provided to<br>staff. The PD and coaches assist teachers<br>and provide the needed to increase the<br>quality of instruction (100% 100%)                                                                                                    | ?<br>0 -<br>01<br>02<br>03                                                          | Board        | Member F  | eedb      | ack       |               |   |
| Board Objective 1. Provide PD and coaching for teachers, invited guest teachers and paraprofessionals on implementation of the CASS, EL Process, CELDT, SDAIE, Instructional Strategies, formative assessment development etc.                                                                                                    | Superintendent Progress<br>Coaching positions are staffed at both<br>schools. Training for CELDT, EL Process,<br>and SDAIE strategies has been provided to<br>staff. The PD and coaches assist teachers<br>and provide the needed to increase the<br>quality of instruction. (100%, 100%)                                                                                                    | ? -<br>0 -<br>01<br>02<br>03<br>04                                                  | Board        | Member F  | -eedb     | ack       |               |   |
| Board Objective<br>1. Provide PD and coaching for teachers,<br>invited guest teachers and<br>paraprofessionals on implementation of the<br>CASS, EL Process, CELDT, SDAIE,<br>Instructional Strategies, formative<br>assessment development etc.                                                                                                    | Superintendent Progress<br>Coaching positions are staffed at both<br>schools. Training for CELDT, EL Process,<br>and SDAIE strategies has been provided to<br>staff. The PD and coaches assist teachers<br>and provide the needed to increase the<br>quality of instruction. (100%, 100%)                                                                                                    | ?<br>O -<br>O1<br>O2<br>O3<br>@4<br>O5                                              | Board        | Member F  | Feedb     | back      |               |   |
| Board Objective 1. Provide PD and coaching for teachers, invited guest teachers and paraprofessionals on implementation of the CASS, EL Process, CELDT, SDAIE, Instructional Strategies, formative assessment development etc. 2. All students will complete at least 2                                                                                                    | Superintendent Progress<br>Coaching positions are staffed at both<br>schools. Training for CELDT, EL Process,<br>and SDAIE strategies has been provided to<br>staff. The PD and coaches assist teachers<br>and provide the needed to increase the<br>quality of instruction. (100%, 100%)<br>All subject matter programs and GLs have                                                                                                    | ? □<br>○ -<br>○ 1<br>○ 2<br>○ 3<br>● 4<br>○ 5<br>? □                                | Board        | Member F  | Feedb     | back      |               |   |
| Board Objective 1. Provide PD and coaching for teachers, invited guest teachers and paraprofessionals on implementation of the CASS, EL Process, CELDT, SDAIE, Instructional Strategies, formative assessment development etc. 2. All students will complete at least 2 Benchmark Assessments in RLA, Math, ELD, Science, and Casiel Content.                                               | Superintendent Progress<br>Coaching positions are staffed at both<br>schools. Training for CELDT, EL Process,<br>and SDAIE strategies has been provided to<br>staff. The PD and coaches assist teachers<br>and provide the needed to increase the<br>quality of instruction. (100%, 100%)<br>All subject matter programs and GLs have<br>taken two benchmark assessments.                                                                                                    | ? □<br>0 -<br>01<br>02<br>03<br>04<br>05<br>? □<br>0 -                              | Board        | Member F  | Feedb     | back      | <b>\</b>      |   |
| Board Objective 1. Provide PD and coaching for teachers, invited guest teachers and paraprofessionals on implementation of the CASS, EL Process, CELDT, SDAIE, Instructional Strategies, formative assessment development etc. 2. All students will complete at least 2 Benchmark Assessments in RLA, Math, ELD, Science, and Social Science. (School City License)                         | Superintendent Progress<br>Coaching positions are staffed at both<br>schools. Training for CELDT, EL Process,<br>and SDAIE strategies has been provided to<br>staff. The PD and coaches assist teachers<br>and provide the needed to increase the<br>quality of instruction. (100%, 100%)<br>All subject matter programs and GLs have<br>taken two benchmark assessments.<br>Assessments have allowed teachers to work<br>from data and shift instructional practices                | ?<br>0 -<br>0 1<br>0 2<br>0 3<br>• 4<br>0 5<br>?<br>0 -<br>0 1<br>0 -<br>0 -<br>0 - | Board        | Member F  | Feedb     | back      | <u> </u>      |   |
| Board Objective 1. Provide PD and coaching for teachers, invited guest teachers and paraprofessionals on implementation of the CASS, EL Process, CELDT, SDAIE, Instructional Strategies, formative assessment development etc. 2. All students will complete at least 2 Benchmark Assessments in RLA, Math, ELD, Science, and Social Science. (School City License)                         | Superintendent Progress<br>Coaching positions are staffed at both<br>schools. Training for CELDT, EL Process,<br>and SDAIE strategies has been provided to<br>staff. The PD and coaches assist teachers<br>and provide the needed to increase the<br>quality of instruction. (100%, 100%)<br>All subject matter programs and GLs have<br>taken two benchmark assessments.<br>Assessments have allowed teachers to work<br>from data and shift instructional practices<br>(100%, 75%) | ? -<br>0 -<br>01<br>02<br>03<br>04<br>05<br>? -<br>01<br>02<br>03                   | Board        | Member F  | eedb      | back      |               |   |
| Board Objective 1. Provide PD and coaching for teachers,<br>invited guest teachers and<br>paraprofessionals on implementation of the<br>CASS, EL Process, CELDT, SDAIE,<br>Instructional Strategies, formative<br>assessment development etc. 2. All students will complete at least 2<br>Benchmark Assessments in RLA, Math,<br>ELD, Science, and Social Science. (School<br>City License) | Superintendent Progress<br>Coaching positions are staffed at both<br>schools. Training for CELDT, EL Process,<br>and SDAIE strategies has been provided to<br>staff. The PD and coaches assist teachers<br>and provide the needed to increase the<br>quality of instruction. (100%, 100%)<br>All subject matter programs and GLs have<br>taken two benchmark assessments.<br>Assessments have allowed teachers to work<br>from data and shift instructional practices<br>(100%, 75%) | ? -<br>0 -<br>02<br>03<br>@4<br>05<br>? -<br>0 -<br>01<br>02<br>@3<br>04            | Board        | Member F  | Feedb     | back      |               |   |

Figure 5

To navigate to a different goal

- 1. Click on the Goal ID drop down menu (Figure 7).
- 2. Select another goal to work on (Figure 7).
- 3. Wait while the Action is Running pop up shows that the new goal is loading.
- 4. After the new goal is loaded the popup menu opens by default.
- 5. Click on the district logo on the right to close the Goal ID drop down menu.
- 6. Now you can work on completing the evaluation of each Objective.

| District Goal:                                                         | CSD-2010-01   |                                    |
|------------------------------------------------------------------------|---------------|------------------------------------|
| Student achiev                                                         | A             | , AYP, and Title III targets       |
| will increase.                                                         | CSD-2010-01   | Ŭ                                  |
|                                                                        | CSD-2010-02   |                                    |
|                                                                        | CSD-2010-03   |                                    |
| Bo                                                                     | CSD-2010-04   | Superintendent Prog                |
| 4 0 11 00                                                              | CSD-2010-05   | ouperinterioriteritegi             |
| 1. Provide PD ar                                                       | CSD-2010-07   | oaching positions are staffed a    |
| invited guest tea                                                      | CSD-2010-08   | chools. Training for CELDT, El     |
| paraprofessiona                                                        | Υ             | nd SDAIE strategies has been       |
| CASS, EL Process, CELDT, SDAIE,<br>Instructional Strategies, formative |               | staff. The PD and coaches assi     |
|                                                                        |               | and provide the needed to incre    |
| assessment dev                                                         | elopment etc. | quality of instruction. (100%, 10) |

Figure 6

As a board member you need to complete the following two pieces of information for each Objective:

- 1. Provide a rating of 1 5 for each action in the evaluation. This is done in the area labeled Objective Feedback in Figure (Figure 8). Use the rating scale in Table 1.
- 2. Provide a brief narrative of feedback for your superintendent on your thoughts on the progress made accomplishing this objective. This is done by selecting the field below the label *Board Member Feedback*.
- 3. If you have a question and would like feedback from your superintendent in order to complete the evaluation, please check the box next to the question mark (see Figure 7) and write your questions in the *Board member Feedback* field. Once all board members have completed an initial review of the evaluation, all of the questions will be compiled and your superintendent will respond to all of the questions via a group email.

| E Education Systems Engineers - Building Enduring Education Systems                                                                                                    |                                                                                                    |                                                                                             | CSD-2010, Superintendent Evaluation |
|----------------------------------------------------------------------------------------------------|----------------------------------------------------------------------------------------------------|---------------------------------------------------------------------------------------------|-------------------------------------|
| <b>District Goal:</b> CSD-2010-01<br>Student achievement as measured by A<br>will increase.                                                                                                    | PI, AYP, and Title III targets                                                                                                    |                                                                                             | Question Box                        |
| Board Objective                                                                                                    | Superintendent Progress                                                                                                    | Ľ.                                                                                          | Board Member Feedback               |
| 1. Provide PD and coaching for teachers,<br>invited guest teachers and<br>paraprofessionals on implementation of the<br>CASS, EL Process, CELDT, SDAIE,<br>Instructional Strategies, formative<br>assessment development etc. | Coaching positions are staffed at both<br>schools. Training for CELDT, EL Process,<br>and SDAIE strategies has been provided to<br>staff. The PD and coaches assist teachers<br>and provide the needed to increase the<br>quality of instruction. (100%, 100%) | <ul> <li>2</li> <li>0</li> <li>1</li> <li>02</li> <li>03</li> <li>04</li> <li>05</li> </ul> | Objective<br>Feedback               |
| 2. All students will complete at least 2<br>Benchmark Assessments in RLA, Math,<br>ELD, Science, and Social Science. (School<br>City License)                                                                                 | All subject matter programs and GLs have<br>taken two benchmark assessments.<br>Assessments have allowed teachers to work<br>from data and shift instructional practices<br>(100%, 75%)                                                                        | ?<br>0 -<br>01<br>02<br>03<br>04<br>05                                                      |                                     |

Figure 7

#### Superintendent Data Input

(Superintendent / Directors only) As ing two pieces of information for each Objective:

- As a Superintendent / Director you only need to input a narrative description of what was accomplished for the actions relating to LCAP, or how your conduct aligns to the CSBA Governance Standards ( the last goal). This is done by selecting the field below the label Superintendent Progress.
- 2. The field Annual Update Feedback has been populated with potential answers for you to use. These come from other superintendent evaluations or from staff feedback on LCAP progress. IF you like something from the Annual Update Feedback field then copy and paste it to the *Superintendent Progress* field. Board members will only see the *Superintendent Progress* field and not the Annual Update Feedback field.

| Education Systems Engineers - Building End                                                                                                    | luring Education Systems                                  | MPC-2023, Superintendent Evaluation                                                                                                    |
|----------------------------------------------------------------------------------------------------|-----------------------------------------------------------|----------------------------------------------------------------------------------------------------|
| <b>District Goal:</b> MPC-2023-01<br>Provide high quality classroom instruction<br>intervention in place to eliminate barriers to                                                                                            | aligned to common core state stand<br>o academic success. | ards, with academic                                                                                                    |
| Board Action<br>1. Identify common assessments across the<br>LEA to analyze in order to inform instruction,<br>monitor student progress, and to identify<br>students needing further assessment or<br>interventions.         | Superintendent Progress                                   | Annual Update Feedback<br>Substantive Differences:<br>No substantive differences.<br>Successes:<br>The use of ESS pre and post tests, STAR Tests, dibels.<br>Analyze data in PLC.<br>Challenges:<br>ESS not vertically alligned. Some gaps.<br>Effectiveness:            |
| 4. The LEA will provide a variety of extended<br>learning programs, including STEM, ARTS,<br>and Outdoor Education to provide<br>supplemental instruction and support to<br>students and students with exceptional<br>needs. |                                                           | Substantive Differences:<br>No substantive differences.<br>Successes:<br>All scholars look forward to these programs. High Incentives.<br>Challenges:<br>Facilities. Dependent on Weather.<br>Effectiveness:<br>Extremely effective. Motivation. May spark interests for |

Please contact me at any time if you have questions or need support in completing this evaluation.

mhstowell@edsystems.net

510-205-2974